# Inbouwinstructie voor Carplay interface

## AUDI A1/Q3 met originele navigatie

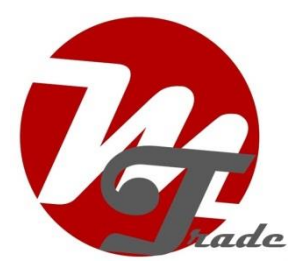

De interface wordt aangesloten via een aansluitkabel met contrastekkers. Naar schatting is het ongeveer 30-45

minuten werk om de interface aan te sluiten. Bij aanschaf van de interface zorgen wij voor de juiste instellingen. Programmeren is niet nodig. De interface maakt gebruik van de bestaande microfoon.

#### Benodigde hulpmiddelen

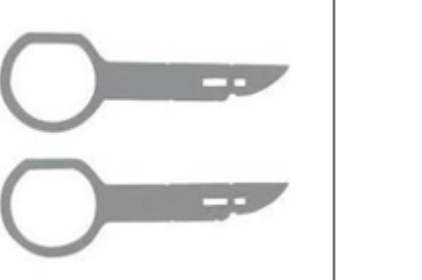

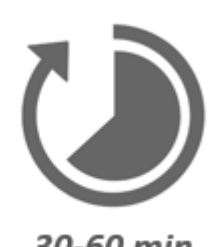

30-60 min

### Stap 1. Zorg dat de stroom eraf is

Zet contact uit en sluit de deuren. Wacht tot beeldscherm helemaal uit is. De stroom is er nu van af zodat je geen foutmeldingen krijgt bij wisselen van stekkers.

### Stap 2. Controleer de AUX of AMI-poort op geluid

Het geluid van de interface verloopt via de AUX of AMI-poort. Controleer deze poort door er een geluidsbron op aan te sluiten. Komt er geen geluid uit dan dient de AUX-poort te worden geactiveerd via een AMI-AUX kabel. Alleen inpluggen is voldoende (nergens op aansluiten).

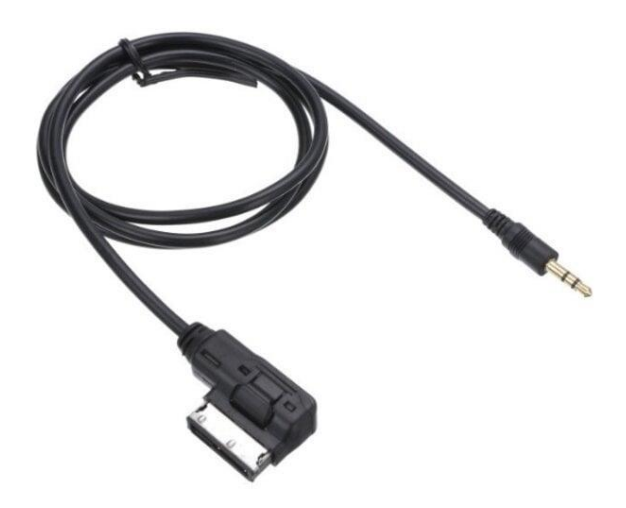

(voorbeeld AMI-AUX kabel).

#### Stap 4. Verwijder de onderplaat bij het stuur (losklikken)

Klik het linker zijpaneel los van het dashboard en daarna de afdekplaat onder het stuur. Laat deze naar beneden zakken. De plaat zit op een beperkt aantal punten vastgeklikt.

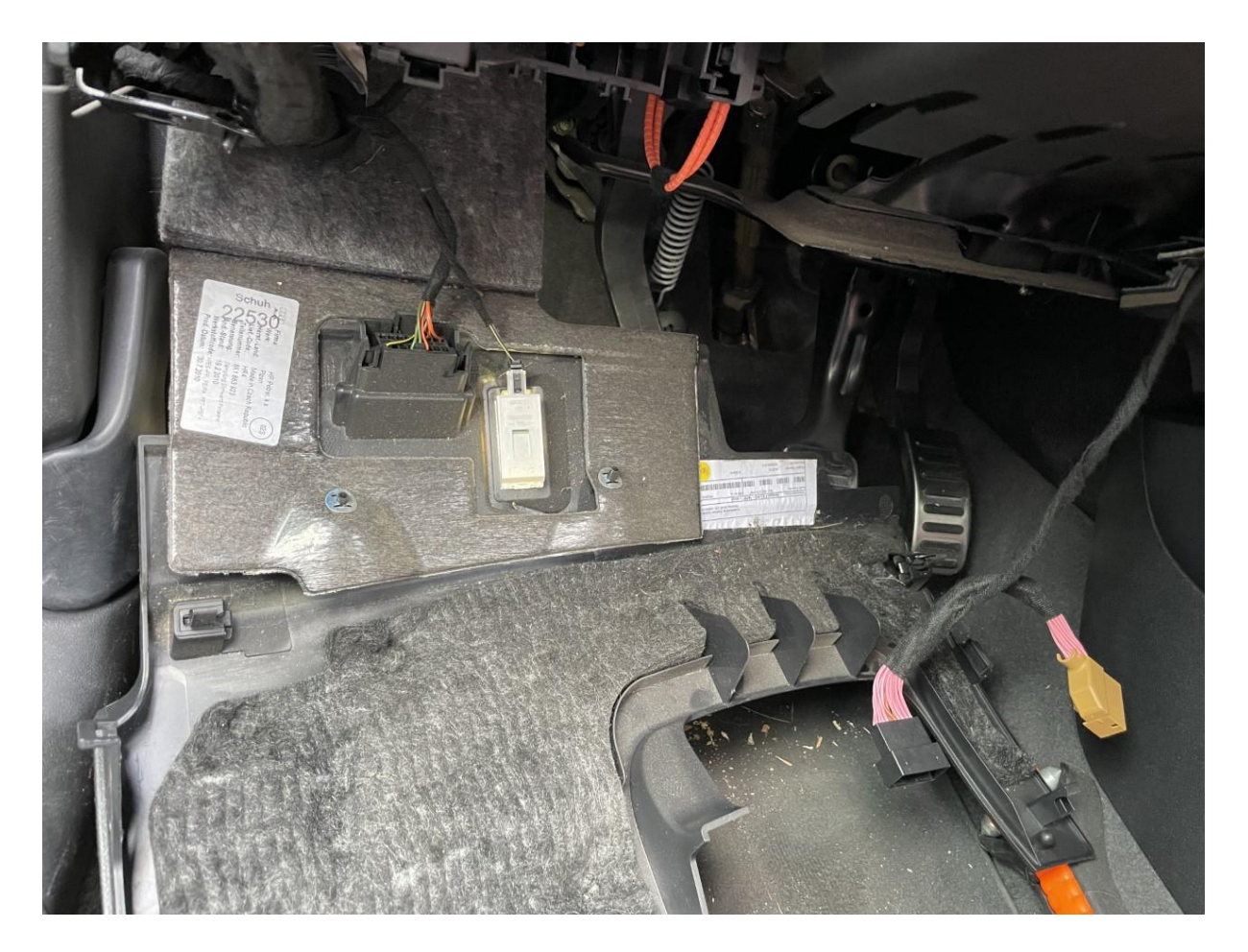

MoTrade 4 januari 2023 ©

#### Stap 5. Ontkoppel de multimedia-speler (trekken)

Trek met gebruikmaking van de ontgrendelingssleutels de multimedia-unit naar voren. Steek de sleutels met de rechte kant aan buitenzijde in de sleufjes.

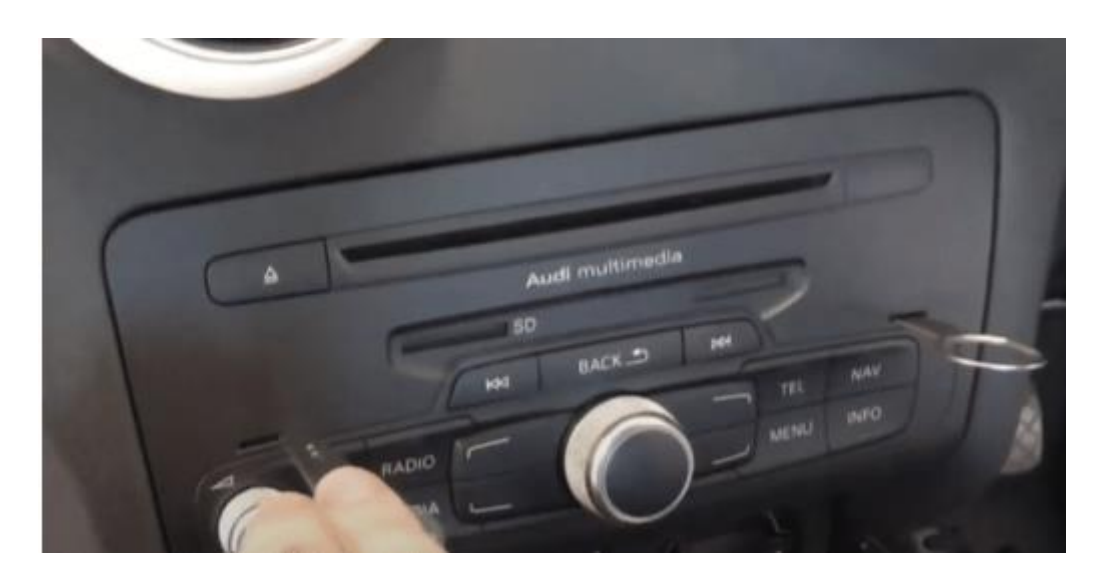

Ontkoppel het grote zwarte stekkerblok van de multimedia-unit door het lipje van de stekker in te drukken, de hendel iets naar beneden te drukken en dan over te halen. Het stekkerblok komt er dan vanzelf uit. In het uitzonderlijke geval de optische kabel in het stekkerblok zit in plaats van ernaast, zet deze dan over naar het andere stekkerblok.

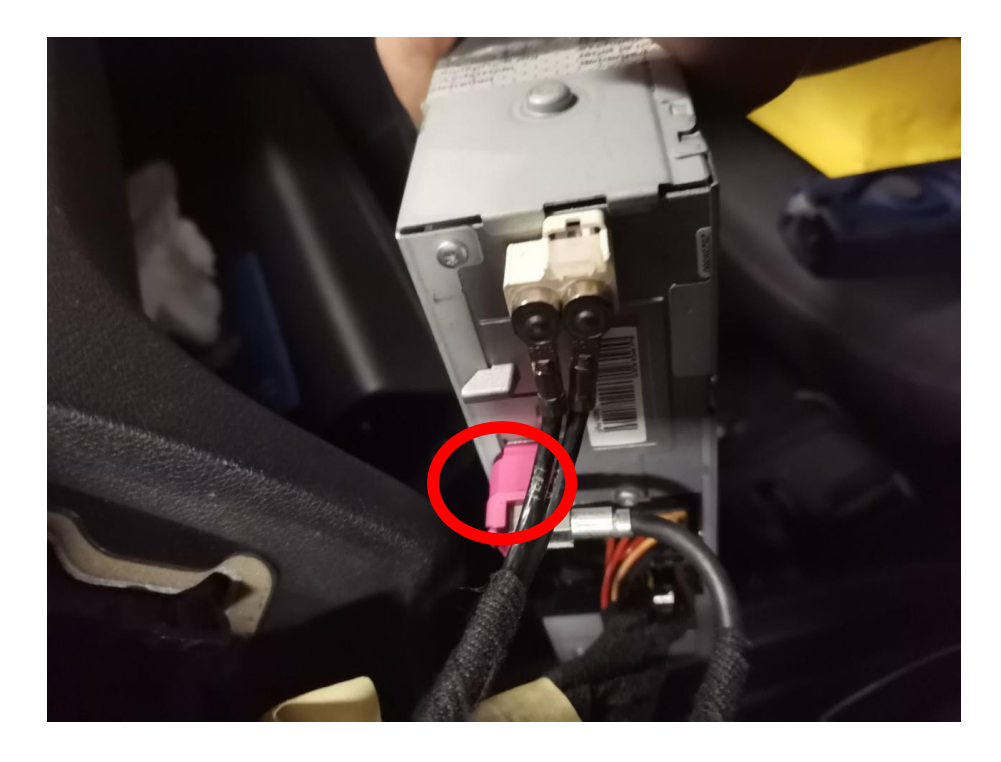

MoTrade 4 januari 2023 ©

Druk van de roze videoconnector aan de onderkant het palletje in. Wrik heel voorzichtig met een klein plat voorwerp tussen de naad als de stekker erg vast zit. Op deze positie komt de nieuwe videokabel. Sluit de vrijgekomen stekker over op de contrastekker van de nieuwe videokabel.

#### Stap 6. Monteer de printplaat in de navigatie-unit

Zorg dat er geen stroom op de navigatie-unit staat. Schroef het deksel los, schroef de CD-speler los en monteer de printplaat in de navigatie-unit. Zie video.

https://www.youtube.com/watch?v=OvgHq8BseKs

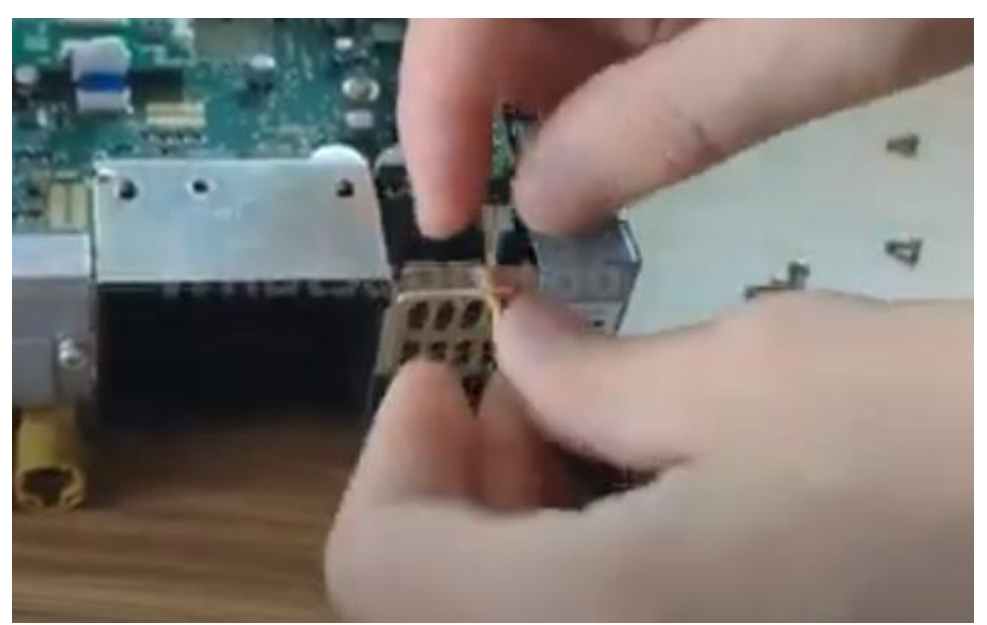

Steek het stekkertje van de kabel die naar de nieuwe printplaat gaat door het roostertje en bevestig deze aan de printplaat.

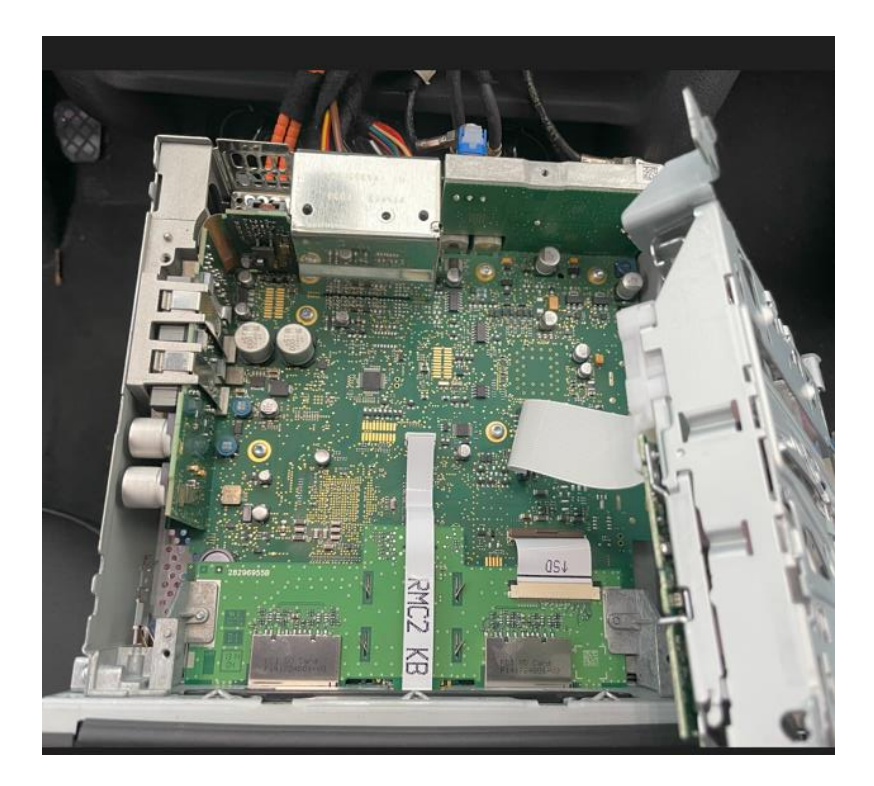

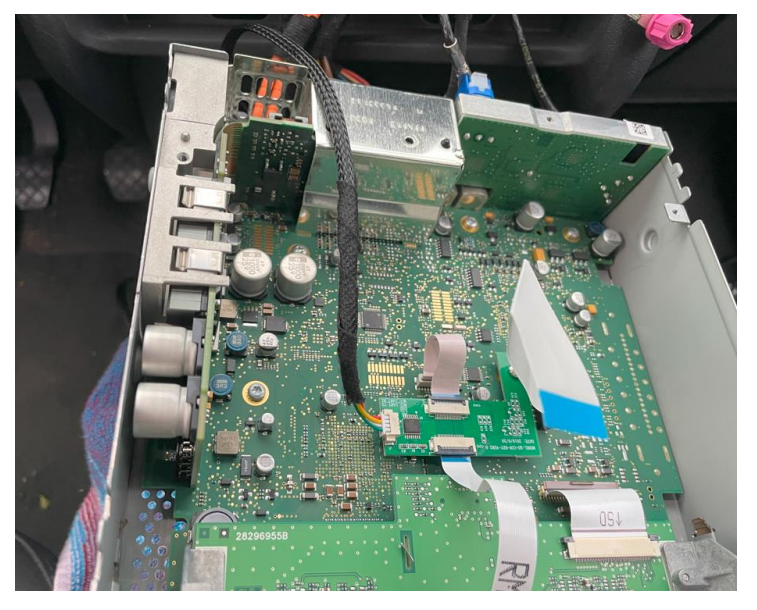

### Stap 7. Sluit de videokabels van de interface aan (stekkeren)

Dit kan maar op 1 manier.

### Stap 8. Plaats de antenne (plakken)

Plak de Wifi-antenne in een vrije ruimte tegen kunststof (niet op metaal of de interface zelf).

#### Stap 9. Positioneer de USB-kabel (geleiden)

Bepaal de meest gewenste positie van de USB-stekker. Geleid de USB-kabel naar die positie, bijvoorbeeld ter hoogte van de knie van de medepassagier.

#### Stap 10. Sluit alle kabels aan (stekkeren)

Sluit alle kabels aan op de interface (externe microfoon, antenne, voeding, USB, videostekkers). De **zwarte** canbus stekker zit naast de oranje optische kabels. Trek deze canbus stekker eruit (lipje aan zijkant indrukken) en vervang deze door de bruine stekker van de interface. Sluit de vrijgekomen stekker aan op de contrastekker.

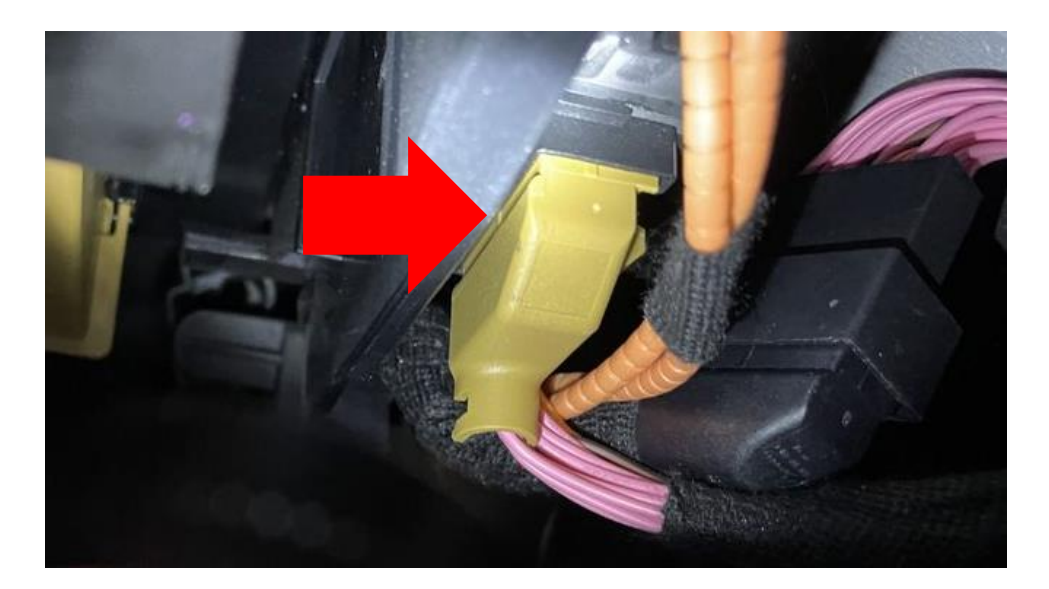

#### Stap 11. Test het systeem (bedienen)

Test het systeem op tenminste de volgende punten:

- grafische weergave
- geluid
- schakelen tussen radio en interface (info-knop paar sec indrukken)
- versnelling in achteruit
- bellen

Voor geluid dient de radio eerst op AUX of AMI te worden gezet. Komt er geen geluid uit dan dient deze poort nog te worden geactiveerd.

Check de stand van de dipswitches in het geval er iets niet goed functioneert. Na het veranderen van een dipswitch dient de stroom van de unit te worden afgehaald (voedingsstekker eruit/erin).

### Stap 12. Monteer de interface (plaatsen)

Indien alles naar behoren functioneert plaats dan de interface achter de radio. Er is onderin voldoende ruimte voor het wegwerken van de unit en de stekkers.

Tip: zet de plug van de microfoon vast met tape op de interface. Deze schiet er relatief makkelijk uit.

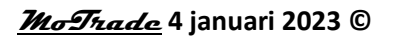

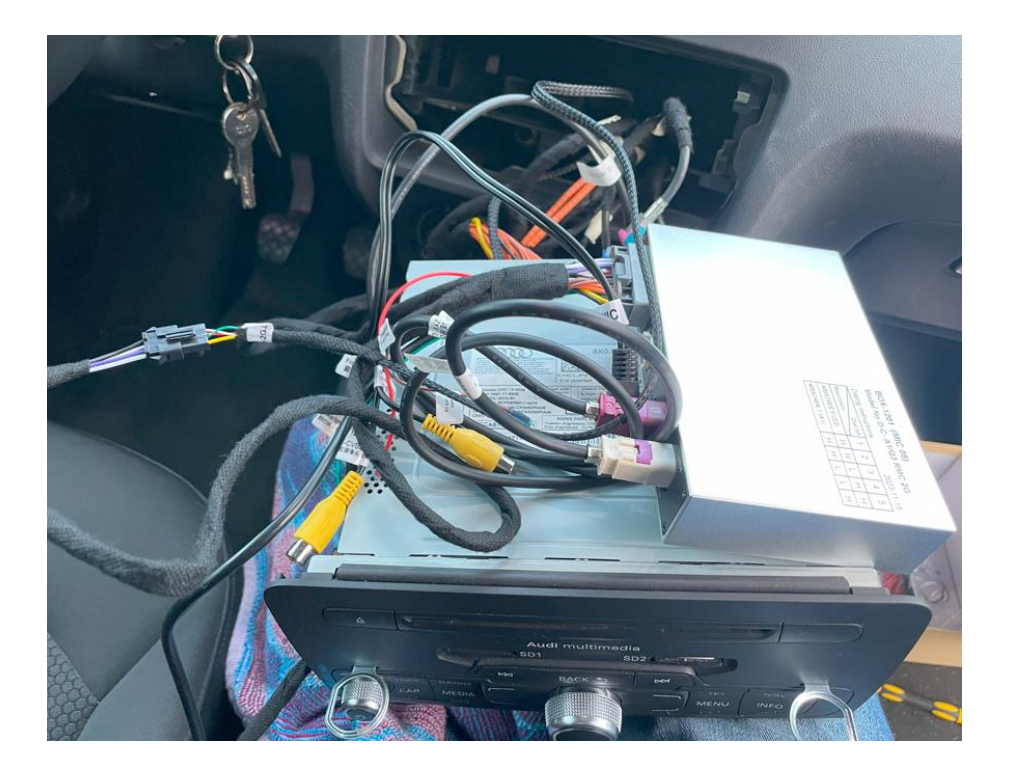

Stap 13. Bouw het systeem weer dicht (drukken en klikken) Let op: Druk de kabels weg in de beschikbare ruimte en zorg dat deze niet beklemd kunnen raken of voor een schroefgat zitten!

### Stap 14. Verbind de interface met je telefoon

Verbreek de bluetooth-verbinding met de AUDI. Verbind met de bluetooth van de Carplay-interface (0000) en zet Wifi en Carplay aan op je telefoon. De interface bouwt via de bluetooth verbinding zelf een Wifi-verbinding op. Het systeem is in de basis gereed.

## Stap 15. Enjoy!

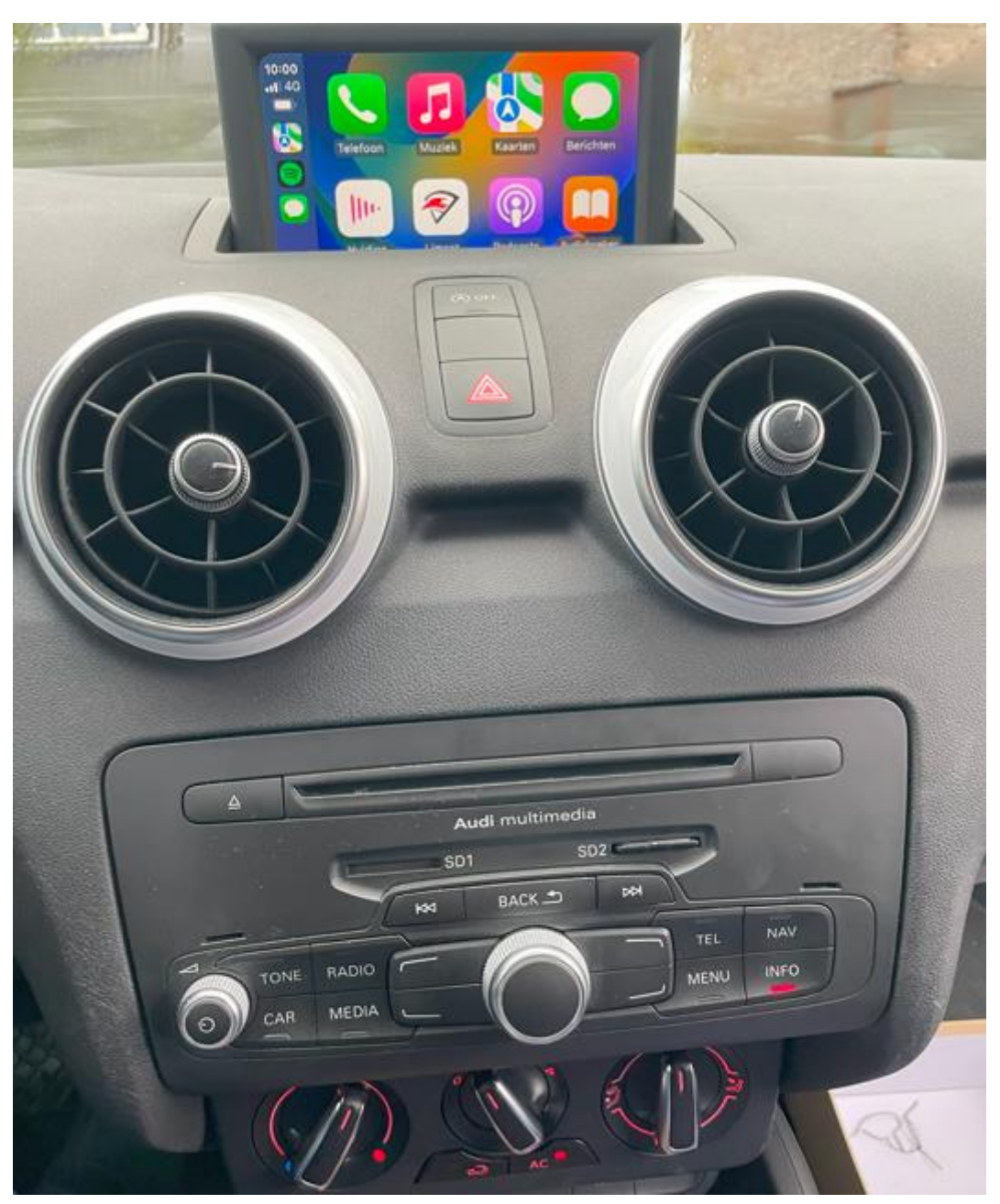

Deze handleiding is op basis van ervaring en met de nodige zorgvuldigheid samengesteld. Er kunnen geen rechten aan worden ontleend. Verbetertips/handigheidjes zijn uiteraard altijd welkom! (<u>motrade@kpnmail.nl</u>)